## DIGITAL METRO NORTH

## Accessing Follow Me Desktop (FMD) from an External Device

Once you have FMD access approved and VMware Horizon Client installed on your device, you can configure FMD to access your Queensland Health desktop.

## Important: VMware Horizon Client needs to be downloaded onto your desktop and you need to have set up RSA On-Demand Authentication.

- 1. Open *VMware Horizon Client* on your computer or mobile device.
- 2. Click Add Server icon.

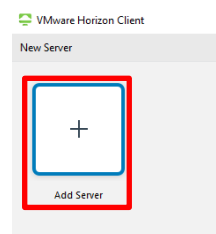

3. Enter **mydesktop.health.qld.gov.au** as the connection server and click **Connect.** 

| VMware Horizon Client                   | ×       |
|-----------------------------------------|---------|
| Enter the name of the Connection Server |         |
| mydesktop.health.qld.gov.au             |         |
| Cano                                    | Connect |

4. Enter your Novell 'Username' and for 'RSA Passcode' enter your **RSA PIN**, then click **Login**.

| 📮 Login           | _                                     |       | × |
|-------------------|---------------------------------------|-------|---|
| Enter your RSA Se | curID user name and passcode.         |       |   |
| Server:           | https://ap1.mydesktop.health.qld.gov. | au    |   |
| User name:        | steelepd                              |       |   |
| RSA Passcode:     | ••••                                  |       |   |
|                   | Cancel                                | Login |   |

V1.1 Effective: May 2020 Review: May 2021 Document ID: 07-QDA-QRG

## Quick Reference Guide

5. You will receive an 'On-Demand Tokencode' via SMS, which expires in 60 minutes. Enter this into the 'Next Code' field and click **Login.** 

| 📮 Login                                                  |                                                  | -   |       | × |
|----------------------------------------------------------|--------------------------------------------------|-----|-------|---|
| Enter your next RSA SecurID response in the field below. |                                                  |     |       |   |
| Server:                                                  | erver: 🕞 https://ap1.mydesktop.health.qld.gov.au |     |       |   |
| Next Code:                                               | •••••                                            |     |       |   |
|                                                          | Can                                              | cel | Login |   |

6. Login in with your Novell password.

| 📮 Login    | – 🗆 X                                     |
|------------|-------------------------------------------|
| Server:    | 🔒 https://ap1.mydesktop.health.qld.gov.au |
| User name: | steelepd                                  |
| Password:  | •••••                                     |
| Domain:    | QH ~                                      |
|            | Cancel Login                              |

7. In *VMware Horizon Client*, click on the desktop icon to launch your Queensland Health desktop.

|     | ٢    |    | _   | ר    |      |
|-----|------|----|-----|------|------|
|     | ι    |    |     | J    |      |
| eHe | alth | зм | ICo | defi | nder |

8. You will be presented with a green Queensland Health background. You are now logged into *Follow Me Desktop*.

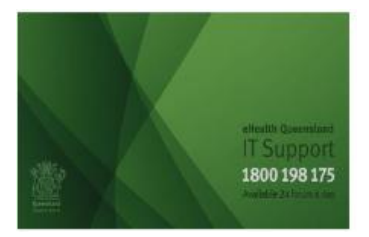

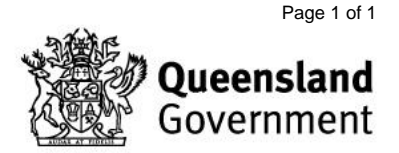